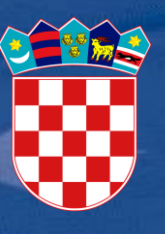

Ministarstvo regionalnoga razvoja i fondova Europske unije

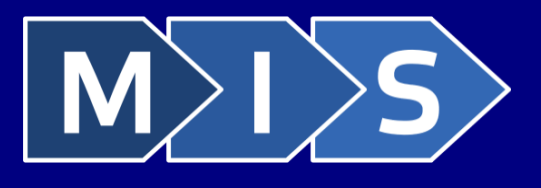

# SF MIS

Integrirani informacijski sustav za upravljanje Kohezijskim fondom i strukturnim fondovima

> Korisnički priručnik za prijavni obrazac A

## SADRŽAJ

| 1  | Zahtjevi za korisničko računalo                   | 3  |
|----|---------------------------------------------------|----|
| 2  | Pokretanje aplikacije                             | 4  |
| 3  | Spremanje Prijavnog obrasca na računalo           | 8  |
| 4  | Učitavanje prijavnog obrasca sa računala          | 9  |
| 5  | Pomoćne funkcije                                  | 11 |
| 6  | Ispunjavanje stranice "1"                         | 13 |
| 7  | Ispunjavanje stranice "2"                         | 14 |
| 7  | 7.1 Postupak upisa podataka o projektnom partneru | 15 |
| 8  | Ispunjavanje stranice "3"                         | 16 |
| 9  | Ispunjavanje stranice "4"                         | 17 |
| 9  | 0.1 Dodavanje novog cilja                         | 17 |
| 9  | 0.2 Upravljanje pokazateljima                     | 18 |
| 10 | Ispunjavanje stranice "5"                         | 19 |
| 1  | 0.1 Dodavanje novog elementa                      | 19 |
|    | 10.1.1 Povezanost elementa s projektnim ciljevima | 21 |
|    | 10.1.2 Analiza troškova elementa projekta         | 22 |
| 11 | Ispunjavanje stranice "6"                         | 23 |
| 12 | Ispunjavanje stranice "7"                         | 24 |
| 13 | Upravljanje pogreškama kod unosa                  | 25 |

## 1 ZAHTJEVI ZA KORISNIČKO RAČUNALO

Minimalna konfiguracija za rad sa aplikacijom SF MIS jest:

- ✓ CPU Intel Pentium IV 2 GHz ili procesor usporedivih karakteristika
- ✓ 1024 MB radne (RAM) memorije
- ✓ Grafički prikaz 1280x768
- ✓ Operativni sustav Microsoft Windows XP SP3 (x86) ili noviji

Podržani internetski preglednici:

- ✓ Microsoft Internet Explorer 9 i više
- ✓ Google Chrome v23.0 ili novija
- ✓ Mozilla Firefox 17.0 ili noviji

#### **2 POKRETANJE APLIKACIJE**

Aplikaciji za unos prijavnog obrasca A. dio možete pristupiti u bilo kojem trenutku pristupom na Internet adresu aplikacije, i to korištenjem jednog od popularnih<sup>1</sup> Internet preglednika, npr. Internet Explorer, Mozilla Firefox, Google Chrome.

Interna adresa aplikacije jest:

#### https://scf-wf.mrrfeu.hr/ap

Pristupom na Internu adresu aplikacije prikazat će se uvodno korisničko sučelje aplikacije, tj. početna stranica aplikacije za unos prijavnog obrasca A. dio.

Za početak rada odaberite (klikom miša) gumb "Odaberite poziv za dostavu projektnih prijedloga>>".

| M       | Integrirani informacijski sustav za upravljanje Kohezijskim fondom i strukturnim fondovima (SF MIS)<br>pomoć               |
|---------|----------------------------------------------------------------------------------------------------|
| Dobrodo | šli                                                                                                    |
|         | P<br>Dobrodošli u integrirani informacijski sustav za upravljanje Kohezijskim fondom i strukturnim fondovima (SF MIS)<br>P |
|         | Odaberite poziv za dostavu projektnih prijedloga >>                                                                        |
|         |                                                                                                    |
|         |                                                                                                    |

<sup>&</sup>lt;sup>1</sup> Potpuni popis podržanih Internet preglednika i njihovih minimalnih verzija potrebnih za rad u SF MIS aplikaciji naveden je u poglavlju <u>"Zahtjevi za korisničko računalo</u>" ovih uputa.

Nakon klika mišem na gumb "Odaberite poziv za dostavu projektnih prijedloga>>"prikazat će se sučelje s popisom poziva za dostavu projektnih prijedloga:

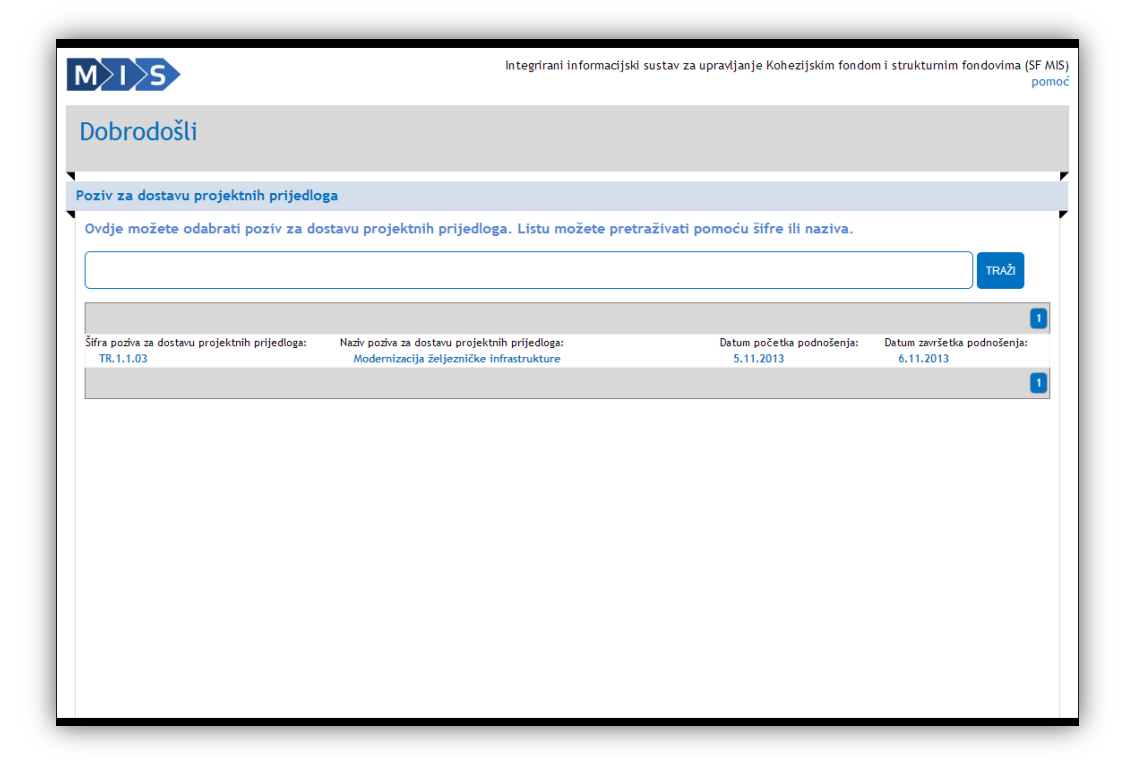

Za lakše pronalaženje određenog poziva za dostavu projektnih prijedloga možete koristiti tražilicu. U tražilici možete upisati bilo koji podatak koji želite pronaći (na primjer: šifru , dijela naziva poziva za dostavu projektnih prijedloga itd.).

U primjeru na slici dolje vidi se da je u tražilicu upisan pojam "Modernizacija". Klikom miša na gumb "Traži" započinje pretraga .Rezultati pretrage prikazat će se u donjem dijelu korisničkog sučelja (vidi sliku dolje):

|                                                            | Integrirani informacijski                                                                  | sustav za upravljanje Kohezijskim fondo | m i strukturnim fondovima (SF<br>po                |
|------------------------------------------------------------|--------------------------------------------------------------------------------------------|-----------------------------------------|----------------------------------------------------|
| obrodošli                                                  |                                                                                            |                                         |                                                    |
| oziv za dostavu projektnih prijedlo                        | ga                                                                                         |                                         |                                                    |
| Ovdje možete odabrati poziv za do<br>Modernizacija         | stavu projektnih prijedloga. Listu možete pretr                                            | aživati pomoću šifre ili naziva.        | TRAŽI                                              |
| ifra poziva za dostavu projektnih prijedloga:<br>TR.1.1.03 | Naziv poziva za dostavu projektnih prijedloga:<br>Mođernizacija željezničke infrastrukture | Datum početka podnošenja:<br>5.11.2013  | 1<br>Datum završetka podnošenja:<br>6.11.2013<br>1 |
|                                                            |                                                                                            |                                         |                                                    |
|                                                            |                                                                                            |                                         |                                                    |
|                                                            |                                                                                            |                                         |                                                    |
|                                                            |                                                                                            |                                         |                                                    |
|                                                            |                                                                                            |                                         |                                                    |

Nakon što ste odabrali (klikom miša) **Šifru poziva za dostavu projektnih prijedloga** za koji želite ispuniti prijavni obrazac A. dio prikazat će se korisničko sučelje s početnom stranicom obrasca ugovora (vidi sljedeću sliku).

Nakon klika mišem na "Šifru poziva za dostavu projektnih prijedloga" ili na "Naziv poziva za dostavu projektnih prijedloga" prikazat će se početna stranica prijavnog obrasca A. dio, na kojoj možete započeti unos podataka.

| M I S                                                                                                    | Integrirani informacijski sustav za upravljanje Kohezijskim fondom i strukturnim fondovima (SF MIS)<br>pomoć |
|----------------------------------------------------------------------------------------------------|----------------------------------------------------------------------------------------------------|
| Prijavni obrazac A. dio                                                                                                    |                                                                                                    |
| Podatkovni (: 1 1 2 3 4 5 6 7 PROVJERI                                                                                                    | SPREMI PRIJAVNI OBRAZAC KAO SVICU SPREMI PRIJAVNI OBRAZAC UČITAJ PRIJAVNI OBRAZAC NATRAG                     |
| Sadržaj                                                                                                    |                                                                                                    |
| Opći podaci o projektu<br>Opći podaci o prijavitelju<br>Podaci o projektnom partneru/partnerima<br>Podaci o lokaciji projekta<br>Kratki opis projekta<br>Obrazloženje projekta<br>Elementi projekta i proračun<br>Ukupni troškovi projekta | 1<br>1<br>2<br>2<br>3<br>3<br>4<br>5<br>5<br>6                                                               |
| De minimis                                                                                                    |                                                                                                    |
| Horizontalne teme<br>Promidžbene mjere                                                                                                    |                                                                                                    |
| Podatkovni lista 1 2 3 4 5 6 7 PROVERI                                                                                                    | GREMI PRIJAVNI OBRAZACIKAO SVICIL 🔰 SPREMI PRIJAVNI OBRAZAC 📗 UČITAJ PRIJAVNI OBRAZAC 📗 NATRAG               |

Prijavni obrazac A. dio sastoji se od više stranica. Za navigaciju po stranicama možete koristiti navigacijsku traku (vidi sliku gore) gdje ćete klikom miša izravno prijeći na određenu stranicu prijavnog obrasca A. dio.

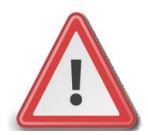

Napomena: Za vrijeme unosa podataka <u>nije potrebno</u> spremati podatke nakon prelaska na novu stranicu. Međutim, tijekom popunjavanja preporučamo povremeno spremiti podatke jer će u slučaju prekida Internet veze podaci biti izgubljeni. Spremanje izvršite odabirom gumba "SPREMI PRIJAVNI OBRAZAC KAO SKICU". Nakon spremanja podataka vaše podatke možete ponovo uređivati.

#### 3 SPREMANJE PRIJAVNOG OBRASCA NA RAČUNALO

U bilo kojem trenutku za vrijeme popunjavanja prijavnog obrasca A. dio moguće je spremiti podatke u PDF formatu na vaše računalo. Spremanje nepotpunih podatka ćete izvršiti odabirom gumba "Spremi prijavni obrazac kao skicu" nakon čega će Internet preglednik ponuditi opcije za preuzimanje datoteke.

| M                                                                                                    | Integrirani informacijski sustav za upravljanje Kohezijskim fondom i strukturnim fondovima (SF MI<br>pomo |
|----------------------------------------------------------------------------------------------------|----------------------------------------------------------------------------------------------------|
| Prijavni obrazac A. dio                                                                                                    |                                                                                                    |
| Podatkovni list: 1 1 2 3 4 5 6 7                                                                                                    | PROVJERI SPREMI PRIJAVNI OBRAZAC KAO SALCU 🚺 SPREMI PRIJAVNI OBRAZAC 🗍 UČITAJ PRIJAVNI OBRAZAC 📗 NATRAG 🗍 |
| Sadržaj                                                                                                    |                                                                                                    |
| Opći podaci o projektu<br>Opći podaci o prijavitelju<br>Podaci o projektnom partneru/partneri<br>Podaci o lokaciji projekta<br>Kratki opis projekta<br>Obrazloženje projekta<br>Elementi projekta i proračun<br>Ukupni troškovi projekta<br>Izvor financiranja prihvatljivih troškov | 1<br>1<br>1<br>2<br>2<br>3<br>3<br>4<br>4<br>5<br>6<br>a projekta                                         |
| Horizontalne teme<br>Promidžbene mjere                                                                                                    | 7                                                                                                    |
| Podatkovni list: 1 1 2 3 4 5 6 7                                                                                                    | PROVJERI SPREMI PRIJAVNI OBRAZAC KAO SKICU SPREMI PRIJAVNI OBRAZAC U UČITAJ PRIJAVNI OBRAZAC U NATRAG     |

Nakon što ste ispunili sve podatke i podaci su formalno ispravni moći ćete odabrati gumb "Spremi prijavni obrazac". Odabirom ovog gumba spremit ćete Prijavni obrazac A. dio u PDF obliku na vaše računalo koji je spreman za podnošenje na poziv za dostavu projektnih prijedloga.

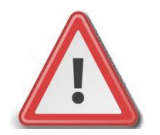

Napomena: Spremanje prijavnog obrasca kao skicu možete izvršiti u bilo kojem trenutku. Za spremanje obrasca koji ćete službeno podnijeti na poziv za dostavu projektnih prijedloga podaci moraju biti formalno ispravni.

Ukoliko ste u nekom trenutku pripremili više obrazaca spremnih za podnošenje ,zadnju verziju obrasca možete pregledati tako da otvorite PDF te provjerite datum i vrijeme izvoza zadnje verzije. Verzija obrasca koji ćete dostaviti na elektroničkom mediju mora odgovarati papirnatoj verziji koja je potpisana od strane ovlaštene osobe.

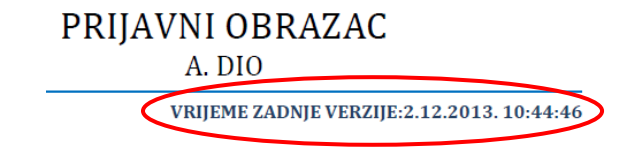

#### 4 UČITAVANJE PRIJAVNOG OBRASCA SA RAČUNALA

Spremljeni obrazac koji ste ranije spremili također možete ponovo i učitati. Učitavanje možete izvršiti odabirom gumba "Učitaj prijavni obrazac" nakon čega se otvara sučelje za odabir datoteke s računala.

| M                                                                                                    | Integrirani informacijski sustav za upravljanje Kohezijskim fondom i strukturnim fondovima (SF MIS)<br>pomoć |
|----------------------------------------------------------------------------------------------------|----------------------------------------------------------------------------------------------------|
| Prijavni obrazac A. dio                                                                                                    |                                                                                                    |
| Podatkovni list: 1 1 2 3 4 5 6 7 PROVJERI                                                                                                    | SPREM PRIJAVNI OBRAZAC KAO SKICU 📗 SPREM PRIJAVNI OBRAZAC 🖉 UČITAJ PRIJAVNI OBRAZAC 💽 NATRAG 🗍               |
| Sadržaj                                                                                                    |                                                                                                    |
| Opći podaci o projektu<br>Opći podaci o prijavitelju<br>Podaci o projektnom partneru/partnerima<br>Podaci o lokaciji projekta<br>Kratki opis projekta<br>Obrazloženje projekta<br>Elementi projekta i proračun<br>Ukupni troškovi projekta<br>Izvor financiranja prihvatljivih troškova projekta .<br>De minimis<br>Horizontalne teme<br>Promidžbene mjere | 1<br>1<br>2<br>2<br>3<br>3<br>4<br>5<br>5<br>6<br>6<br>6<br>7<br>7<br>7<br>7                                 |
| Podatkovni list: 1 1 2 3 4 5 6 7 PROVJERI                                                                                                    | SPREMI PRIJAVNI OBRAZAC KAO SKICU 📗 SPREMI PRIJAVNI OBRAZAC 📗 UČITAJ PRIJAVNI OBRAZAC 📗 NATRAG 🗍             |

Kako biste odabrali datoteku sa računala potrebno je odabrati gumb "Odaberite datoteku" nakon čega se otvara prozor za pronalaženje datoteke na Vašem računalu.

| M I S                                   | Integrirani informacijski sustav za upravljanje Kohezijskim fondom i strukturnim fondovima (SF MIS)<br>pomoć |
|-----------------------------------------|----------------------------------------------------------------------------------------------------|
|                                         |                                                                                                    |
| Odaberite dokument koji želite učitati: | F                                                                                                    |
| Odaberite dokument 🕅 je izabran niti    | jedan dokument UVEZI PONIŠTI                                                                                 |
| (5 MB m                                 | ax) !! Upozorenje: Svi postojeći podaci će biti izgubljeni!                                                  |
|                                         |                                                                                                    |
|                                         |                                                                                                    |
|                                         |                                                                                                    |
|                                         |                                                                                                    |
|                                         |                                                                                                    |
|                                         |                                                                                                    |
|                                         |                                                                                                    |
|                                         |                                                                                                    |

Nakon što se pronašli datoteku na Vašem računalu potrebno je odabrati gumb "Uvezi" kako biste završili učitavanje vaše datoteke. Nakon učitavanja otvoriti će se stranica sadržaja prijavnog obrasca.

| Odaberite dokum | ent koji želite učitati:                                           |
|-----------------|--------------------------------------------------------------------|
|                 |                                                                    |
|                 | Odaberite dokument Modernizacija_eljezn-32-18.11.2013_11.21.pdf    |
|                 | (5 MB max) !! Upozorenje: Svi postojeći podaci će biti izgubljeni! |
|                 |                                                                    |
|                 |                                                                    |
|                 |                                                                    |

#### 5 POMOĆNE FUNKCIJE

#### • Unos u polja koja sadrže datum

| * Početni datu | m provedbe aktivr | nosti projektnih elemenat |
|----------------|-------------------|---------------------------|
|                |                   | iiii                      |
| O Pro          | v 2013 v D        |                           |
|                |                   |                           |
| B              | Odaberi X         |                           |

SF MIS aplikacija koristi izbornik za odabir datuma za sva polja gdje se traži unos u formatu datuma. Odabirom ikone kalendara 🛄 , možete odabrati mjesec i godinu.

#### • Siva polja

Siva polja se ne mogu popunjavati.

#### • Obavezna i neobavezna polja

Polja koja sadrže zvjezdicu "\*" smatraju se obaveznim poljima za unos. Da biste mogili izvršiti spremanje podataka, obavezna polja moraju biti ispunjena.

Polja koja ne sadrže zvjezdicu nisu obavezna.

Obavezna polja će, nakon što odaberete gumb "Provjeri" biti istaknuta.

| * Naziv korisnika |                                    |
|-------------------|------------------------------------|
|                   | <b>©</b>                           |
|                   | Polje Naziv korisnika je obavezno. |

Polja će poprimiti ružičastu boju te imati ikonu <sup>129</sup>. Ako pređete mišem preko ikone <sup>129</sup> prikazat će se neke informacije o obaveznom polju.

#### • Brisanje podatka koje ste dodali

Ako želite ukloniti neki podatak koji ste dodali, to možete učiniti na način da odaberete ikonu koša za smeće čime ćete ukloniti cijeli red.

| uad         | a o projektnom pa                                                         | r theru/partherima                                                   |                                |                    |        |                        |
|-------------|---------------------------------------------------------------------------|----------------------------------------------------------------------|--------------------------------|--------------------|--------|------------------------|
| udj<br>Ikol | eluje li na projektu u<br>iko je naznačeno "Ne<br>titet projektnih partne | ız prijavitelja i projektni pa<br>2", daljnje podatke o projek<br>ra | artner∕i?                      | rebno popunjavati. |        |                        |
| Do          | daj novi                                                                  |                                                                      |                                |                    |        |                        |
| Do<br>Br.   | daj novi<br>Naziv partnera                                                | OIB (12345678901)                                                    | Sjedište<br>Ulica i kućni broj | Poštanski broj     | Mjesto | Vrsta pravnog subjekta |

• Poruke uspjeha

| Uspiešno izvršeno       |  |
|-------------------------|--|
| Otkazana izrada ugovora |  |

Poruke sustava označene zelenom bojom u pravilu označavaju uspješno izvršene akcije ili ispravnost upisanih podataka.

• Poruke greške

| Greška                 |  |
|------------------------|--|
| Polje OIB je obavezno. |  |

Poruke sustava označene crvenom bojom u pravilu označavaju grešku kod unosa. U ovom slučaju nije moguće spremiti obrazac za podnošenje na poziv za dostavu projektnih prijedloga te je potrebno prethodno ispraviti naznačenu grešku.

## 6 ISPUNJAVANJE STRANICE "1"

Odabirom stranice "1" u navigacijskoj traci otvorit će se stranica za unos osnovnih podatka o projektu te osnovnih podatka o korisniku.

|                                                                                                    | reception in internations search an open gauge conception render fact accuration for accuration (a |
|----------------------------------------------------------------------------------------------------|----------------------------------------------------------------------------------------------------|
| Prijavni obrazac A. dio                                                                                                    |                                                                                                    |
| Podatkovni list: 112345                                                                                                    | 7 PROVJEN SPREM PRIJAVN OBRAZAC KAO SKOLU SPREM PRIJAVN OBRAZAC U UČITAJ PRIJAVN OBRAZAC NATRAG    |
|                                                                                                    | $\smile$                                                                                           |
| рсі родасі о ргојекти                                                                                                    |                                                                                                    |
| * Naziv projekta                                                                                                    |                                                                                                    |
| *n 1                                                                                                    |                                                                                                    |
| Sifra poziva za dostavu projektnih prijedlog<br>TR.1.1.03                                                                     | A Naziv poziva za dostavu projektnih prijedloga<br>Modernizacija željezničke infrastrukture        |
| - //                                                                                                    |                                                                                                    |
| pci podaci o prijavitelju                                                                                                    |                                                                                                    |
| Identitet prijavitelja                                                                                                    |                                                                                                    |
| * Naziv prijavitelja                                                                                                    |                                                                                                    |
|                                                                                                    |                                                                                                    |
| * OIB (12345678901)                                                                                                    |                                                                                                    |
|                                                                                                    |                                                                                                    |
| * Vrsta pravnog subjekta                                                                                                    |                                                                                                    |
|                                                                                                    |                                                                                                    |
| Poštanska adresa                                                                                                    |                                                                                                    |
| * Ulica i kućni broj                                                                                                    |                                                                                                    |
| t na Veranti banda ta silanta                                                                                                 |                                                                                                    |
| Postanski broj * Mjesto                                                                                                    |                                                                                                    |
| * Broi telefona (+385 1 222 3333) Broi tel                                                                                    | efaksa (+385 1 222 3333)                                                                           |
|                                                                                                    |                                                                                                    |
| * Email (naziv@tvrtka.com)                                                                                                    |                                                                                                    |
|                                                                                                    |                                                                                                    |
|                                                                                                    | ice.com/)                                                                                          |
| Internetska stranica (http://www.nazivstran                                                                                   |                                                                                                    |
| Internetska stranica (http://www.nazivstran                                                                                   |                                                                                                    |
| Internetska stranica (http://www.nazivstran<br>Odgovorna osoba (voditelj institucije ili dru                                  | ga opunomoćena osoba) Kontakt osoba                                                                |
| Internetska stranica (http://www.nazivstrar<br>Odgovorna osoba (voditelj institucije ili dru<br>* Ime i prezime               | ga opunomoćena osoba) Kontakt osoba * Ime i prezime                                                |
| Internetska stranica (http://www.nazivstrar<br>Odgovorna osoba (voditelj institucije ili dru<br>* Ime i prezime               | ga opunomoćena osoba) Kontakt osoba * Ime i prezime                                                |
| Internetska stranica (http://www.nazivstrar<br>Odgovorna osoba (voditelj institucije ili dru<br>* Ime i prezime<br>* Funkcija | ga opunomoćena osoba)<br>* Ime i prezime<br>* Funkcija                                             |

Preporuka je da prije prelaska na drugu stranicu provjerite unesene podatke odabirom gumba "Provjeri".

## 7 ISPUNJAVANJE STRANICE "2"

Odabirom stranice "2" u navigacijskoj traci otvorit će se stranica za unos podatka o projektnim partnerima te podataka o lokaciji projekta.

| M                                                                                        | Integrirani informacijski sustav za upravljanje Kohezijskim fondom i strukturnim fondovima (SF M<br>pon          |
|------------------------------------------------------------------------------------------|----------------------------------------------------------------------------------------------------|
| Prijavni obrazac A. dio                                                                  |                                                                                                    |
| Podatkovni list: 1 123 4 5                                                               | 6 Z (PROVJERI) SPREMI PRIJAVNI OBRAZAC KAO SKICU    SPREMI PRIJAVNI OBRAZAC    UČITAJ PRIJAVNI OBRAZAC    NATRAG |
| Podaci o projektnom partneru/partneri                                                    | ma                                                                                                    |
| Sudjeluje li na projektu uz prijavitelja i p<br>Ukoliko je naznačeno "Ne", daljnje podat | rojektni partner/i? ■ Ne  ■ Da<br>ke o projektnim partnerima nije potrebno popunjavati.                          |
| odaci o lokaciji projekta                                                                |                                                                                                    |
| Kontinentalna Hrvatska                                                                   |                                                                                                    |
| ZAGREBAČKA                                                                               | KRAPINSKO-ZAGORSKA                                                                                               |
| SISAČKO-MOSLAVAČKA                                                                       | KARLOVAČKA                                                                                                    |
| VARAŽDINSKA                                                                              | KOPRIVNIČKO-KRIŽEVAČKA                                                                                           |
| BJELOVARSKO-BILOGORSKA                                                                   | VIROVITIČKO-PODRAVSKA                                                                                            |
| POŽEŠKO-SLAVONSKA                                                                        | BRODSKO-POSAVSKA                                                                                                 |
| OSJEČKO-BARANJSKA                                                                        | VUKOVARSKO-SRIJEMSKA                                                                                             |
| MEÐIMURSKA                                                                               | GRAD ZAGREB                                                                                                    |
| Primorska Hrvatska                                                                       |                                                                                                    |
| PRIMORSKO-GORANSKA                                                                       | LIČKO-SENJSKA                                                                                                    |
| ZADARSKA                                                                                 | ŠIBENSKO-KNINSKA                                                                                                 |
| SPLITSKO-DALMATINSKA                                                                     | ISTARSKA                                                                                                    |
| DUBROVAČKO-NERETVANSKA                                                                   | 0                                                                                                    |
|                                                                                          |                                                                                                    |
| Podatkovni list: I 1 2 3 4 5                                                             | 6 7 PROVJERI SPREMI PRIJAVNI OBRAZAC KAO SKICU SPREMI PRIJAVNI OBRAZAC UČITAJ PRIJAVNI OBRAZAC NATRAG            |

Preporuka je da prije prelaska na drugu stranicu provjerite unesene podatke odabirom gumba "Provjeri".

#### 7.1 POSTUPAK UPISA PODATAKA O PROJEKTNOM PARTNERU

Ukoliko na projektu sudjeluje projektni partner/i, podatke možete upisati na sljedeći način:

Prvo je potrebno odabrati (klikom miša) potvrdni okvir za odgovor "Da". Zatim, odaberite gumb "Dodaj novi".

| Podad                 | :i o projektnom partner                                                               | ru/partnerima                                           |                                |                  |        |                        |  |
|-----------------------|---------------------------------------------------------------------------------------|---------------------------------------------------------|--------------------------------|------------------|--------|------------------------|--|
| Sudj<br>Ukol<br>Ideni | eluje li na projektu uz prij<br>iko je naznačeno "Ne", da<br>ilet projektnih partnera | javitelja i projektni part<br>aljnje podatke o projektr | ner∕i? □ Ne                    | bno popunjavati. |        |                        |  |
|                       | daj novi                                                                              |                                                         |                                |                  |        |                        |  |
| Br.                   | Naziv partnera                                                                        | OIB (12345678901)                                       | Sjedište<br>Ulica i kućni broj | Poštanski broj   | Mjesto | Vrsta pravnog subjekta |  |

Nakon što ste odabrali gumb "Dodaj novi" prikazati će se novi red za upisivanje podataka o projektnom partneru.

| Poda                | ci o projektnom partne                                                                               | ru/partnerima                                             |                                           |                         |                  |                                 |   |
|---------------------|----------------------------------------------------------------------------------------------------|-----------------------------------------------------------|-------------------------------------------|-------------------------|------------------|---------------------------------|---|
| Sudj<br>Uko<br>Iden | jeluje li na projektu uz pri<br>liko je naznačeno "Ne", d<br>ititet projektnih partnera<br>odaj novi | javitelja i projektni partn<br>aljnje podatke o projektni | er∕i? □ Ne                                | no popunjavati.         |                  |                                 |   |
| Br<br>1.            | Naziv partnera<br>Partner 1                                                                          | OIB (12345678901)<br>00000000001                          | Sjedište<br>Ulica i kućni broj<br>Ilica 1 | Poštanski broj<br>10000 | Mjesto<br>Zagreb | Vrsta pravnog subjekta<br>Vrsta | Ē |

Odabirom stranice "3" u navigacijskoj traci otvorit će se stranica za unos podatka o opisu projekta.

| MIS                                                                 | Integrirani informacijski sustav za upravljanje Kohezijskim fondom i strukturnim fondovima (SF MIS<br>pomo |
|---------------------------------------------------------------------|----------------------------------------------------------------------------------------------------|
| Prijavni obrazac A. dio                                             |                                                                                                    |
| Podatkovni list: 1 1 1 1 1 5 6 7 PRO                                | SPREMI PRIJAVNI OBRAZAC KAO SVOCU SPREMI PRIJAVNI OBRAZAC UČITAJ PRIJAVNI OBRAZAC NATRAG                   |
| Kratki opis projekta                                                |                                                                                                    |
| * Svrha i opravdanost projekta                                      |                                                                                                    |
| * Informacija o provedbenim kapacitetima prijavitelja i odabiru     | partnera                                                                                                   |
| * Kratki opis na koji će način održivost rezultata projekta biti za | jamčena nakon završetka projekta                                                                           |
|                                                                     |                                                                                                    |
|                                                                     |                                                                                                    |
|                                                                     |                                                                                                    |
| * Sažetak                                                           |                                                                                                    |
|                                                                     |                                                                                                    |
|                                                                     |                                                                                                    |
|                                                                     |                                                                                                    |

U pojedina polja moguće je upisati ograničeni broj znakova (s razmacima). Preporuka je da prije prelaska na drugu stranicu provjerite unesene podatke odabirom gumba "Provjeri".

## 9 ISPUNJAVANJE STRANICE "4"

Odabirom stranice "4" u navigacijskoj traci otvorit će se stranica za unos obrazloženja projekta.

| Prijavni o                                                                                    | brazac A. dio                                                                                                    |                                                                           |                                                                                                    |                                        |                                              |                         |          |
|-----------------------------------------------------------------------------------------------|----------------------------------------------------------------------------------------------------|---------------------------------------------------------------------------|----------------------------------------------------------------------------------------------------|----------------------------------------|----------------------------------------------|-------------------------|----------|
|                                                                                               |                                                                                                    |                                                                           |                                                                                                    |                                        |                                              |                         |          |
| Podatkovni list:                                                                              | 1 1 2 3 4 5 6 7                                                                                                    | PROVJERI                                                                  | PREMI PRIJAVNI OBRAZAC KAO SI                                                                                             | KICU SP                                | PREMI PRIJAVNI OBRAZAC                       | UČITAJ PRIJAVNI OBRAZAC | NATRAG   |
|                                                                                               |                                                                                                    |                                                                           |                                                                                                    |                                        |                                              | <u></u>                 | <u> </u> |
| prazloženje pr                                                                                | ojekta                                                                                                    |                                                                           |                                                                                                    |                                        |                                              |                         |          |
|                                                                                               |                                                                                                    |                                                                           |                                                                                                    |                                        |                                              |                         |          |
| Ciljevi projekta s p                                                                          | okazateljima                                                                                                    |                                                                           |                                                                                                    |                                        |                                              |                         |          |
| Dodal novi                                                                                    |                                                                                                    |                                                                           |                                                                                                    |                                        |                                              |                         |          |
|                                                                                               |                                                                                                    |                                                                           |                                                                                                    |                                        |                                              |                         |          |
| Br. Ciljevi i p                                                                               | ookazatelji                                                                                                    |                                                                           |                                                                                                    |                                        |                                              |                         | ā        |
| Br. Ciljevi i p<br>1<br>Postizanje                                                            | okazatelji<br>em navedenog cilja, projekt izravr                                                                                                    | o doprinosi ostvarenju                                                    | sljedećih pokazatelja Op                                                                                                  | erativnog (                            | programa: 🗌 Ne 🗌                             | Da                      | ā        |
| Br. Ciljevi i p<br>Postizanje<br>Postizanje                                                   | wkazatelji<br>em navedenog cilja, projekt izravr<br>em navedenog cilja, projekt izravr                                                                                          | io doprinosi ostvarenju<br>io doprinosi ostvarenju                        | sljedećih pokazatelja Op<br>sljedećih zadanih pokaza                                                                      | erativnog p<br>atelja: 🗌 N             | programa: 🗌 Ne 🗌<br>Ne 🗌 Da                  | Da                      | <b></b>  |
| Br. Ciljevi i p<br>Postizanje<br>Postizanje<br>Ostvarenju                                     | wkazatelji<br>em navedenog cilja, projekt izravr<br>em navedenog cilja, projekt izravr<br>e pokazatelja za cilj koje korisnik                                                   | o doprinosi ostvarenju<br>o doprinosi ostvarenju<br>određuje za projekt   | sljedećih pokazatelja Op<br>sljedećih zadanih pokaza                                                                      | erativnog p<br>atelja: 🗌 N             | programa: 🗌 Ne 🗌<br>Ne 🗌 Da                  | Da                      | <b></b>  |
| Br. Ciljevi i p<br>Postizanje<br>Postizanje<br>Ostvarenju<br>Identifikacij                    | okazatelji<br>em navedenog cilja, projekt izravr<br>em navedenog cilja, projekt izravr<br>e pokazatelja za cilj koje korisnik<br>iski broj, ime i jedinica pokazatelja          | io doprinosi ostvarenju<br>io doprinosi ostvarenju<br>određuje za projekt | sljedećih pokazatelja Op<br>sljedećih zadanih pokaza<br>Mjerene vijednosti<br>Polozišna Ciljna<br>vijednost               | erativnog p<br>atelja: □N<br>Doprinos  | programa: Ne Ne Ne Provjera postignuća       | Da                      | <b>*</b> |
| Br. Ciljevi i p<br>Postizanje<br>Postizanje<br>Ostvarenj<br><i>identifikacij</i><br>+ Dodaj r | ookazatelji<br>em navedenog cilja, projekt izravr<br>em navedenog cilja, projekt izravr<br>e pokazatelja za cilj koje korisnik<br>iski broj, ime i jedinica pokazatelja<br>10V1 | o doprinosi ostvarenju<br>o doprinosi ostvarenju<br>određuje za projekt   | sljedećih pokazatelja Op<br>sljedećih zadanih pokaza<br>Aljerene vrijednosti<br>Polozišna Ciljna<br>vrijednost vrijednost | erativnog p<br>atelja: N<br>Doprinos   | Programa: Ne Provjera postignuća             | Da                      | <b>*</b> |
| Br. Ciljevi i p<br>Postizanje<br>Postizanje<br>Ostvarenj<br>Identifikacij<br>+ Dodaj r        | ookazatelji<br>em navedenog cilja, projekt izravr<br>em navedenog cilja, projekt izravr<br>e pokazatelja za cilj koje korisnik<br>iski broj, ime i jedinica pokazatelja<br>10V1 | o doprinosi ostvarenju<br>o doprinosi ostvarenju<br>određuje za projekt   | sljedećih pokazatelja Op<br>sljedećih zadanih pokaza<br>Aljerene vrijednosti<br>Polozišna Ciljna<br>vrijednost vrijednost | erativnog µ<br>atelja: □ N<br>Doprinos | programa: Ne<br>Ne Da<br>Provjera postignuća | Da                      | <b>*</b> |
| Br. Ciljevi i p<br>Postizanje<br>Postizanje<br>Ostvarenj<br><i>Identifikacij</i><br>+ Dodaj r | okazatelji<br>em navedenog cilja, projekt izravn<br>em navedenog cilja, projekt izravn<br>e pokazatelja za cilj koje korisnik<br>iski broj. ime i jedinica pokazatelja<br>10v1  | io doprinosi ostvarenju<br>io doprinosi ostvarenju<br>određuje za projekt | sljedećih pokazatelja Op<br>sljedećih zadanih pokaza<br>Aljerene vrijednosti<br>Polozišna Ciljna<br>vrijednost vrijednost | erativnog p<br>atelja: □ N<br>Doprinos | programa: Ne<br>Ne Da<br>Provjero postignućo | Da                      | <b>.</b> |
| Br. Ciljevi i p<br>Postizanje<br>Postizanje<br>Ostvarenj<br><i>Identifikacij</i><br>+ Dodaj r | okazatelji<br>em navedenog cilja, projekt izravn<br>em navedenog cilja, projekt izravn<br>e pokazatelja za cilj koje korisnik<br>iski broj. ime i jedinica pokazatelja<br>10vl  | io doprinosi ostvarenju<br>io doprinosi ostvarenju<br>određuje za projekt | sljedećih pokazatelja Op<br>sljedećih zadanih pokazi<br>Aljerene vijednosti<br>Polozišna Ciljna<br>vrijednost vrijednost  | erativnog<br>atelja: □ N<br>Doprinos   | programa: Ne<br>Ne Da<br>Provjera postignuća | Da                      | <b>.</b> |
| Br. Ciljevi i p<br>Postizanje<br>Postizanje<br>Ostvarenj<br><i>Identifikacij</i><br>+ Dodaj r | ookazatelji<br>em navedenog cilja, projekt izravr<br>em navedenog cilja, projekt izravr<br>e pokazatelja za cilj koje korisnik<br>iski broj, ime i jedinica pokazatelja<br>10v1 | io doprinosi ostvarenju<br>io doprinosi ostvarenju<br>određuje za projekt | sljedećih pokazatelja Op<br>sljedećih zadanih pokazi<br>Aljerene vijednosti<br>Polozišna Clijna<br>vrijednost vrijednost  | erativnog į<br>atelja: □N<br>Doprinos  | programa: Ne<br>Ne Da<br>Provjera postignuća | Da                      | <b>.</b> |

Na ovoj stranici dodaju se ciljevi i pokazatelji. Preporuka je da prije prelaska na drugu stranicu provjerite unesene podatke odabirom gumba "Provjeri".

#### 9.1 DODAVANJE NOVOG CILJA

Novi cilj projekta dodaje se odabirom gumba "Dodaj novi".

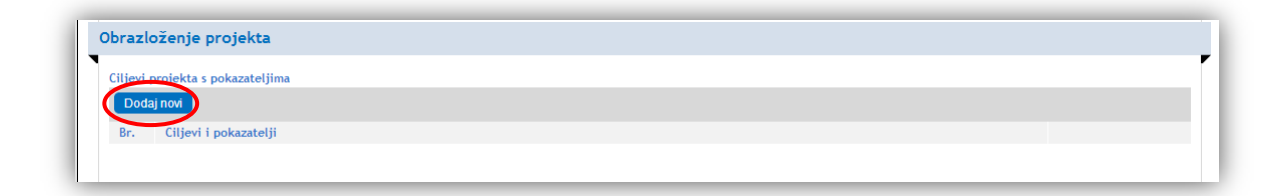

Nakon dodanog novog cilja otvara se mogućnost za upravljanje pokazateljima.

|                                                            |                         |                      |             |                     | i a l |
|------------------------------------------------------------|-------------------------|----------------------|-------------|---------------------|-------|
|                                                            |                         |                      |             |                     |       |
|                                                            |                         |                      |             |                     |       |
| Postizanjem navedenog cilja, projekt izravno doprinosi o   | ostvarenju sljedećih po | okazatelja Op        | perativnog  | programa: 🗌 Ne 🗌 Da |       |
| Postizanjem navedenog cilja, projekt izravno doprinosi o   | ostvarenju sljedećih za | danih pokaz          | atelja: 🗆 I | Ne 🗌 Da             |       |
| Ostvarenje pokazatelja za cilj koje korisnik određuje za j | projekt                 |                      |             |                     |       |
|                                                            | Mjerene                 | vrijednosti          |             |                     |       |
| Identifikacijski broj, ime i jedinica pokazatelja          | Polazišna<br>vrijednost | Ciljna<br>vrijednost | Doprinos    | Provjera postignuća |       |
| . Dodaj povi                                               |                         |                      |             |                     |       |

#### 9.2 UPRAVLJANJE POKAZATELJIMA

Pokazatelji se dodaju odabirom potvrdnog okvira za odgovor "Da" nakon čega se otvara mogućnost za dodavanje novog pokazatelja.

Kako biste dodali novi pokazatelj odaberite gumb "Dodaj novi"

|                                                                                                    | Mjerene v                                               | rijednosti                |             | $\sim$              |
|----------------------------------------------------------------------------------------------------|---------------------------------------------------------|---------------------------|-------------|---------------------|
| Identifikacijski broj, ime i jedinica pokazatelja Operativnog programa                                               | Polazišna<br>vrijednost                                 | Ciljna<br>vrijednost      | Doprinos    | Provjera postignuća |
| + Dodaj novi                                                                                                    |                                                         |                           |             |                     |
|                                                                                                    |                                                         |                           |             |                     |
| Postizanjem navedenog cilja, projekt izravno doprinosi (                                                             | ostvarenju sljedećih zao                                | danih pokaz               | atelja: 🗆 I | Ne 🗆 Da             |
| Postizanjem navedenog cilja, projekt izravno doprinosi<br>Ostvarenje pokazatelja za cilj koje korisnik određuje za   | ostvarenju sljedećih zao<br>projekt                     | lanih pokaz               | atelja: 🗆 I | Ne 🗆 Da             |
| Postizanjem navedenog cilja, projekt izravno doprinosi o<br>Ostvarenje pokazatelja za cilj koje korisnik određuje za | ostvarenju sljedećih zao<br>projekt<br><i>Mjerene</i> v | lanih pokaz<br>rijednosti | atelja: ∟I  | Ne 🗆 Da             |

Nakon što kliknete na gumb "Dodaj novi" dobit ćete mogućnost odabira unaprijed definiranih pokazatelja te unos podataka.

|                                                                                                    | Mjere ne v                         | rijednosti               |                  |                                |   |
|----------------------------------------------------------------------------------------------------|------------------------------------|--------------------------|------------------|--------------------------------|---|
| Identifikacijski broj, ime i jedinica pokazatelja Operativnog programa                                                                                                    | Polazišna<br>vrijednost            | Ciljna<br>vrijednost     | Doprinos         | Provjera postignuća            |   |
| RC.1-001: Nova radna mjesta za muškarce (Broj)                                                                                                    | <b>D</b>                           |                          | 0 <u>,</u> 00    |                                | 亩 |
| RC.1-002: Nova radna mjesta za žene (Broj)<br>RC.1-003: Broj projekata (Trvizam) (Broj)<br>RC.1-004: MSP osnovana unutar nove/unaprjeđene infrastrukture (Broj)<br>RC.1-005: Posjeti potpomognutim kulturnim i turističkim objektima (Broj)<br>RC.1-006: Broj projekata kojima je cilj promicanje tvrtki, poduzetništva, n<br>RC.1-007: Pripremljeni projekit za zalihu projekata (Broj)<br>RC.1-008: Brojremjeni regionalni projekti (Broj)<br>RC.1-009: Sudionici s regionalne razine na edukacijama o pripremi/ upra<br>PC.1.010: Sudionici s regionalne razine na edukacijama o pripremi/ upra | ovih tehnologi<br>vljanju projekti | ja (Broj)<br>ima (muškar | os<br>ci) (Broj) | Ne 🗌 Da<br>Provjera postignuća |   |

Pokazatelj odabirete iz padajućeg izbornika(vidi sliku gore) te zatim popunite ostale podatke. Za dodavanje novog pokazatelja potrebno je ponovo odabrati gumb "Dodaj novi"

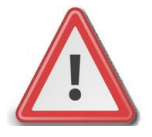

Napomena: Pokazatelji operativnog programa su unaprijed definirani u sustavu te je obavezno odabrati barem jedan pokazatelj. Ukoliko za zadane pokazatelje ne postoji mogućnost odabira poveznice "Dodaj novi" onda isti nisu unaprijed definirani u okviru poziva za dostavu projektnih prijedloga.

## **10** ISPUNJAVANJE STRANICE "5"

Odabirom stranice "5" u navigacijskoj traci otvorit će se stranica za upravljanje elementima projekta i proračunom.

| M      | 1>5                                                                                          | Integrirani informacijski sustav za upravljanje Kohezijskim fondom i strukturnim fondo            | ovima (SF MIS<br>pomo |
|--------|----------------------------------------------------------------------------------------------|---------------------------------------------------------------------------------------------------|-----------------------|
| Prij   | avni obrazac A. dio                                                                          |                                                                                                   |                       |
| Poda   | tkovni list: 1 1 2 3 4 5 6 7                                                                 | PROVJERI SPREMI PRIJAVNI OBRAZAC KAO SKICU SPREMI PRIJAVNI OBRAZAC UČITAJ PRIJAVNI OBRAZAC        | NATRAG                |
| Eleme  | nti projekta i proračun                                                                      |                                                                                                   |                       |
| Raspor | red provedbe elemenata projekta<br>tni datum provedbe aktivnosti projektnih elemenata<br>(1) | * Trajanje provedbe aktivnosti (mjeseci) Zaključni datum provedbe aktivnosti projektnih elemenata |                       |
| Br.    | Element projekta                                                                             | Ukupni iznos prihvatljivih troškova, HRK                                                          |                       |
| v      | Promidžba i vidljivost                                                                       |                                                                                                   | 0,00                  |
| PM     | Upravljanje projektom i administracija                                                       |                                                                                                   | 0,00                  |
| Ukupn  | o                                                                                            |                                                                                                   | 0,00                  |
|        |                                                                                              | Ukupni iznos prihvatljivih troškova koji potpadaju pod opseg drugog fonda, HRK:                   | 0,00                  |
|        |                                                                                              | Ukupni iznos prihvatljivih troškova za kupovinu zemljišta, HRK:                                   | 0,00                  |
|        |                                                                                              | Ukupni iznos prihvatljivih troškova za stanovanje, HRK:                                           | 0,00                  |
|        |                                                                                              | Ukupni iznos indirektnih troškova plaćenih prema utvrđenim tarifama, HRK:                         | 0,00                  |
|        |                                                                                              |                                                                                                   |                       |
| Poda   | tkovni list: 1 1 2 3 4 5 6 7                                                                 | PROVJERI SPREMI PRIJAVNI OBRAZAC KAO SKICU SPREMI PRIJAVNI OBRAZAC UČITAJ PRIJAVNI OBRAZAC        | NATRAG                |

Preporuka je da prije prelaska na drugu stranicu provjerite unesene podatke odabirom gumba "Provjeri".

#### 10.1 DODAVANJE NOVOG ELEMENTA

Za projekt mora biti dodan barem jedan element. Kako biste dodali novi element projekta odaberite gumb "Dodaj novi"

| emenata |
|---------|
|         |
|         |
|         |
| 0,00    |
| 0,00    |
| 0,00    |
| 0,00    |
| 0,00    |
| 0.00    |
|         |

Niže na stranici dobit ćete mogućnost unosa podataka za novi element projekta. Ispunjavanje podataka za pojedini element projekta (Novi elementi, Promidžba i vidljivost ili Upravljanje projektom i administracija)izvršava se na način da se u dijagramu odabere red elementa. Odabirom određenog elementa projekta, niže na stranici se otvaraju i prikazuju podaci koji se odnose upravo na odabrani element projekta. Ovisno o početnom i završnom mjesecu koji ste odabrali prilikom popunjavanja podataka elementa projekta u dijagramu će biti prikazan tijek trajanja. Elementi "Promidžba i vidljivost" i "Upravljanje projektom i administracija" su predefinirani elementi koji se ne mogu brisati.

| Podatkovni list: 1                                                                                                    | 1 2 3 4 5                                                                                       | 6 7 PROV            |                         | AVNI OBRAZAC KAO SKIO                                            |                                   | N PRIJAVNI OBRAZAC                                               | UČITAJ PRI                         |                      |
|----------------------------------------------------------------------------------------------------|-------------------------------------------------------------------------------------------------|---------------------|-------------------------|------------------------------------------------------------------|-----------------------------------|------------------------------------------------------------------|------------------------------------|----------------------|
|                                                                                                    |                                                                                                 |                     |                         |                                                                  |                                   |                                                                  |                                    | A                    |
| ementi projekta i p                                                                                                    | proračun                                                                                        |                     |                         |                                                                  |                                   |                                                                  |                                    |                      |
| aspored provedbe ele                                                                                                    | emenata projekta                                                                                |                     |                         |                                                                  |                                   |                                                                  |                                    |                      |
| Početni datum proved                                                                                                    | ibe aktivnosti projel                                                                           | ktnih elemenata 🔹 T | rajanje provedbe al     | ctivnosti (mjeseci)                                              | Zaključni da                      | tum provedbe akti                                                | vnosti projektr                    | nih elemenata        |
| 12-2013                                                                                                    | (iiii)                                                                                          | 2                   | 4                       |                                                                  | 11-2015                           |                                                                  |                                    |                      |
| Dodaj novi                                                                                                    |                                                                                                 |                     |                         |                                                                  | 1                                 |                                                                  | 2                                  |                      |
| r. Element projekta                                                                                                    |                                                                                                 | Ukupni izr          | os prihvatljivih troško | va, HRK                                                          | 1234                              | 5 6 7 8 9 10                                                     | 11 12 1 2 3                        | 4 5 6 7 8 9 10 11 12 |
| Novi element                                                                                                    |                                                                                                 |                     |                         | 0,0                                                              | 0                                 |                                                                  |                                    |                      |
| Promidžba i vidljivost                                                                                                    |                                                                                                 |                     |                         | 0,0                                                              | 00                                |                                                                  |                                    |                      |
| M Upravljanje projekto                                                                                                    | m i administracija                                                                              |                     |                         | 0,0                                                              | 00                                |                                                                  |                                    |                      |
| lkup no                                                                                                    |                                                                                                 |                     |                         | 0,00                                                             | d                                 |                                                                  | 0,00                               | 0,00                 |
|                                                                                                    |                                                                                                 |                     | lkuppi izpos prihvat    | lijujih tročkova koji p                                          | otpadaju por                      | l opseg drugog for                                               | da HPK                             |                      |
|                                                                                                    |                                                                                                 |                     | interios printac        | uppi izpos pribvatliji                                           | vih troškova :                    |                                                                  |                                    | 0,0                  |
|                                                                                                    |                                                                                                 |                     |                         |                                                                  |                                   |                                                                  | šta HRK•                           | 0.0                  |
|                                                                                                    |                                                                                                 |                     | UK                      | Ukupni iznos p                                                   | rihvatlijvih tr                   | oškova za stanovar                                               | šta, HRK:                          | 0,0                  |
|                                                                                                    |                                                                                                 |                     | Ukupni iznos in         | Ukupni iznos p<br>direktnih troškova p                           | rihvatljivih tr                   | oškova za stanovar<br>na utvrđenim tarifa                        | šta, HRK:<br>nje, HRK:<br>ma, HRK: | 0,0                  |
|                                                                                                    |                                                                                                 |                     | Ukupni iznos in         | Ukupni iznos p<br>direktnih troškova p                           | rihvatljivih tro<br>olaćenih pren | oškova za stanovar<br>na utvrđenim tarifa                        | šta, HRK:<br>nje, HRK:<br>ma, HRK: | 0,0<br>0,0<br>0,0    |
| ilement projekta: I                                                                                                    | Novi element                                                                                    |                     | Ukupni iznos in         | Ukupni iznos prirvacji<br>Ukupni iznos p<br>direktnih troškova p | rihvatljivih tro<br>blaćenih pren | oškova za stanovar<br>na utvrđenim tarifa                        | šta, HRK:<br>nje, HRK:<br>ma, HRK: | 0,0<br>0,0<br>0,0    |
| l <b>ement projekta</b> : I<br>lement projekta                                                                                                    | Novi element                                                                                    |                     | Ukupni iznos in         | Ukupni iznos p<br>Ukupni iznos p<br>direktnih troškova p         | rihvatljivih tro                  | oškova za stanovar<br>na utvrđenim tarifa                        | sta, HRK:<br>nje, HRK:<br>ma, HRK: | 0,0<br>0,0<br>0,0    |
| <mark>lement projekta:</mark> I<br>lement projekta<br>Novi element                                                                                                    | Novi element                                                                                    |                     | Ukupni iznos in         | Ukupni iznos p<br>Ukupni iznos p<br>direktnih troškova p         | rihvatljivih tro                  | oškova za stanovar<br>na utvrđenim tarifa                        | sta, HRK:<br>nje, HRK:<br>ma, HRK: | 0,0<br>0,0<br>0,0    |
| l <b>ement projekta:</b> I<br>lement projekta<br>Novi element<br>očetni miesec                                                                                                    | Novi element                                                                                    |                     | Ukupni iznos in         | Ukupni iznos prinvatji<br>Ukupni iznos p<br>direktnih troškova p | rihvatljivih tro                  | oškova za stanovar<br>na utvrđenim tarifa                        | sta, HRK:                          | 0,0<br>0,0<br>0,0    |
| l <b>ement projekta</b> : l<br>Iement projekta<br>Novi element<br>očetni mjesec<br>1                                                                                                    | Novi element<br>Završni mjesec                                                                  |                     | Ukupni iznos in         | Ukupni iznos p<br>Ukupni iznos p<br>direktnih troškova p         | rihvatijivih tr                   | oškova za stanovar<br>na utvrđenim tarifa                        | sta, HRK:                          | 0,0<br>0,0<br>0,0    |
| l <mark>ement projekta:</mark> l<br>Iement projekta<br>Novi element<br>očetni mjesec<br>1<br>kupni iznos prihvatliji                                                                                                    | Novi element<br>Završni mjesec<br>15<br>rih troškova, HRK                                       |                     | Ukupni iznos in         | Ukupni iznos p<br>direktnih troškova p                           | rihvatljivih tr                   | oškova za stanovar<br>na utvrđenim tarifa                        | sta, HRK:                          | 0,0<br>0,0<br>0,0    |
| lement projekta: I<br>lement projekta<br>Novi element<br>očetni mjesec<br>1<br>Ikupni iznos prihvatljiv<br>0,00                                                                                                    | Novi element<br>Završni mjesec<br>15<br>rih troškova, HRK                                       |                     | Ukupni iznos in         | Ukupni iznos p<br>direktnih troškova p                           | rihvatljivih tr                   | za kupuvniu zeminji<br>oškova za stanovar<br>na utvrđenim tarifa | sta, HRK:                          | 0,0<br>0,0<br>0,0    |
| ilement projekta: I<br>lement projekta<br>Novi element<br>očetni mjesec<br>1<br>kupni iznos prihvatljiv<br>0,00<br>ijerljivi ciljevi određer                                                                                | Novi element<br>Završni mjesec<br>15<br>rih troškova, HRK                                       |                     | Ukupni iznos in         | Ukupni iznos p<br>direktnih troškova p                           | rihvatljivih tr                   | za kupovni zemiji<br>oškova za stanovar<br>na utvrđenim tarifa   | sta, HRK:                          | 0,0                  |
| Clement projekta: I<br>Ilement projekta<br>Novi element<br>kočetni mjesec<br>1<br>Ikupni iznos prihvatljiv<br>0,00<br>Ijerljivi ciljevi određen                                                                             | Novi element<br>Završni mjesec<br>15<br>rih troškova, HRK<br>ni za element projek               |                     | Ukupni iznos in         | Ukupni iznos p<br>direktnih troškova p                           | rihvatljivih tr                   | za kupuvniu zemiji<br>oškova za stanovar<br>na utvrđenim tarifa  | sta, HRK:                          | 0,0<br>0,0<br>0,0    |
| lement projekta: I<br>lement projekta<br>Novi element<br>očetni mjesec<br>1<br>kupni iznos prihvatljiv<br>0,00<br>ujerljivi ciljevi određer                                                                                 | Novi element<br>Završni mjesec<br>15<br>rih troškova, HRK<br>ni za element projek               |                     | Ukupni iznos in         | Ukupni iznos p<br>direktnih troškova p                           | rihvatljivih tr                   | za kupuvniu zemiji<br>oškova za stanovar<br>na utvrđenim tarifa  | sta, HRK:                          | 0,0                  |
| lement projekta: I<br>lement projekta<br>Novi element<br>očetni mjesec<br>1<br>kupni iznos prihvatljiv<br>0,00<br>jerijivi ciljevi određer                                                                                  | Novi element<br>Završni mjesec<br>15<br>rih troškova, HRK<br>ni za element projek               |                     | Ukupni iznos in         | Ukupni iznos p<br>direktnih troškova p                           | rihvattjivih tr                   | za kupuvniu zemiji<br>oškova za stanovar<br>na utvrđenim tarifa  | sta, HRK:                          | 0,0                  |
| lement projekta: l<br>iement projekta<br>Novi element<br>očetni mjesec<br>1<br>kupni iznos prihvatljiv<br>0,00<br>jerljivi ciljevi određer                                                                                  | Novi element                                                                                    |                     |                         | Ukupni iznos p<br>direktnih troškova p                           | rihvattjivih tr                   | za kupuvniu zemiji<br>oškova za stanovar<br>na utvrđenim tarifa  | sta, HRK:                          | 0,0                  |
| lement projekta: l<br>lement projekta<br>Novi element<br>očetni mjesec<br>1<br>kupni iznos prihvatljiv<br>0,00<br>ijerljivi ciljevi određer                                                                                 | Novi element<br>Završni mjesec<br>15<br>rih troškova, HRK<br>ni za element projek               |                     | Ukupni iznos in         | Ukupni iznos p<br>direktnih troškova p                           | rihvatijivih tri                  | za kujovni zemiji<br>oškova za stanovar<br>na utvrđenim tarifa   | sta, HRK:                          | 0,0<br>0,0<br>0,0    |
| lement projekta: l<br>iement projekta<br>Novi element<br>očetni mjesec<br>1<br>kupni iznos prihvatljiv<br>0,00<br>ijerljivi ciljevi određer                                                                                 | Novi element<br>Završni mjesec<br>15<br>ih troškova, HRK<br>ni za element projek<br>m ciljevima |                     | Ukupni iznos in         | Ukupni iznos p<br>direktnih troškova p                           | rihvatljivih tr                   | za kupuvni zemiji<br>oškova za stanovar<br>na utvrđenim tarifa   | sta, HRK:                          | 0,0                  |
| lement projekta: I<br>lement projekta<br>Novi element<br>očetni mjesec<br>1<br>kupni iznos prihvatljiv<br>0,00<br>jerljivi ciljevi određer<br>ovezanost s projektni<br>cilj br. Cilj                                        | Novi element                                                                                    | ita Pove            | Ukupni iznos in         | Ukupni iznos p<br>direktnih troškova p                           | rihvatljivih tr                   | a kupuvilu žeiniji<br>oškova za stanovar<br>na utvrđenim tarifa  | sta, HRK:                          | 0,0                  |
| Clement projekta: I<br>lement projekta<br>Novi element<br>očetni mjesec<br>1<br>kupni iznos prihvatljiv<br>0,00<br>jerljivi ciljevi određer<br>ovezanost s projektnik<br>Cilj br. Cilj<br>Dodaj novi                        | Novi element                                                                                    | ta Pove             | Ukupni iznos in         | Ukupni iznos p<br>direktnih troškova p                           | rihvatljivih tr                   | a kupunia zemiji<br>oškova za stanovar<br>na utvrđenim tarifa    | sta, HRK:                          | 0,0                  |
| Clement projekta: I<br>Clement projekta<br>Novi element<br>Novi element<br>Noverstand privatljiv<br>0,00<br>tjertjivi ciljevi određer<br>vovezanost s projektnik<br>Cilj br. Cilj<br>- Dođaj novi<br>unaliza troškova eleme | Novi element                                                                                    | ta Pove             | Ukupni iznos in         | Ukupni iznos p<br>direktnih troškova p                           | rihvatljivih tr                   | a kupuvilu zemiji<br>oškova za stanovar<br>na utvrđenim tarifa   | sta, HRK:                          | 0,0                  |

## 10.1.1 POVEZANOST ELEMENTA S PROJEKTNIM CILJEVIMA

Kako biste dodali povezanost s projektnim ciljevima za element odaberite poveznicu "Dodaj novi".

| Prijavni obrazac A. dio                             |                                  |                           |                 |                             |                        |
|-----------------------------------------------------|----------------------------------|---------------------------|-----------------|-----------------------------|------------------------|
| Podatkovni list: 1 1 2 3 4 5 6 7                    | PROV JERI SPREMI PRI             | JAVNI OBRAZAC KAO SKICI   | J SPREM         | I PRIJAVNI OBRAZAC          | J PRIJAVNI OBRAZAC     |
| Elementi projekta i proračun                        |                                  |                           |                 |                             |                        |
| Raspored provedbe elemenata projekta                |                                  |                           |                 |                             |                        |
| * Početni datum provedbe aktivnosti projektnih elem | enata * Trajanje provedbe        | aktivnosti (mieseci) 7    | akliučni dat    | um provedbe aktivnosti proi | ektnih elemenata       |
| 12-2013                                             | 24                               |                           | 11-2015         |                             |                        |
| Dodaj novi                                          |                                  |                           | t               | 2                           |                        |
| Br. Element projekta                                | Ukupni iznos prihvatljivih trošk | ova, HRK                  | 1 2 3 4         | 5 6 7 8 9 10 11 12 1 2      | 3 4 5 6 7 8 9 10 11 12 |
| 1. Novi element                                     |                                  | 0,00                      | )               |                             | <b></b>                |
| V Promidžba i vidljivost                            |                                  | 0,00                      | )               |                             |                        |
| PM Upravljanje projektom i administracija           |                                  | 0,00                      | )               |                             |                        |
| Ukup no                                             |                                  | 0,00                      |                 | 0,00                        | 0,00                   |
|                                                     | Ukuppi izpor priby:              | vtlijvih tročkova koji po | toadaiu pod     | opres druges fends HPK      | 0.00                   |
|                                                     | okupini iznos prinva             | kuppi izpos prihvatliju   | ih tročkova z   | a kupavipu zemliičta HPK    | 0,00                   |
|                                                     | ŭ                                | Ilkuppi izpos pri         | ihvətlijvih tro | očkova za stanovanje HPK:   | 0,00                   |
|                                                     | Ukuppi izposi                    | indirektnih tročkova pl   | aćenih prem     | a utvrđenim tarifama. HPK:  | 0,00                   |
|                                                     | okupiniziosi                     |                           | accinit prem    | a actraction tarnana, ritta | 0,00                   |
| Element projekta: Novi element                      |                                  |                           |                 |                             |                        |
| Element projekta                                    |                                  |                           |                 |                             |                        |
| Novi element                                        |                                  |                           |                 |                             |                        |
| Početni mjesec Završni mjesec                       |                                  |                           |                 |                             |                        |
| 1 15                                                |                                  |                           |                 |                             |                        |
| Ukupni iznos prihvatljivih troškova, HRK            |                                  |                           |                 |                             |                        |
| 0,00                                                |                                  |                           |                 |                             |                        |
| Mjerljivi ciljevi određeni za element projekta      |                                  |                           |                 |                             |                        |
|                                                     |                                  |                           |                 |                             |                        |
|                                                     |                                  |                           |                 |                             |                        |
|                                                     |                                  |                           |                 |                             |                        |
|                                                     |                                  |                           |                 |                             |                        |
| Povezanost s projektnim ciljevima                   |                                  |                           |                 |                             |                        |
| Cili br Cili                                        | Povezanost                       |                           |                 |                             |                        |
| + Dodaj novi.                                       |                                  |                           |                 |                             |                        |
| Analiza troškova elemenata projekta                 |                                  |                           |                 |                             |                        |
| Stavka troška Broj jedinica Jedinica                | Iznos po jedinici,<br>HRK        | Ukupni iznos, HRK         | Oznake          | Obrazloženje                |                        |
| + Dodaj novi                                        |                                  |                           |                 |                             |                        |

Povezanost s projektnim ciljevima je vezana za ciljeve koje ste definirali na stranici "4".

| Poveza | ost s projektnim ciljevima | 1          |   |
|--------|----------------------------|------------|---|
| Cilj b | Cilj                       | Povezanost |   |
| 1      | Novi cilj                  |            | ā |
|        |                            | 1          |   |

## 10.1.2 ANALIZA TROŠKOVA ELEMENTA PROJEKTA

Kako biste dodali analizu troškova i na taj način odredili ukupni iznos prihvatljivih troškova(vidi sliku dolje) odaberite poveznicu "Dodaj novi".

| novi element                                                                                 |                          |   |                |   |                                                                                                    |   |
|----------------------------------------------------------------------------------------------|--------------------------|---|----------------|---|----------------------------------------------------------------------------------------------------|---|
| now element                                                                                  |                          |   |                |   |                                                                                                    |   |
| Početni mjesec                                                                               | Završni mjesec           | _ |                |   |                                                                                                    |   |
| 1                                                                                            | 15                       |   |                |   |                                                                                                    |   |
| Ukupni iznos prihvatljivih                                                                   | n troškova, HRK          |   |                |   |                                                                                                    |   |
| 0,00                                                                                         |                          |   |                |   |                                                                                                    |   |
| and a stand a standard                                                                       | to allowent projekts     |   |                |   |                                                                                                    |   |
| Mjerijivi ciljevi određeni                                                                   | za element projekta      |   |                |   |                                                                                                    |   |
|                                                                                              |                          |   |                |   |                                                                                                    |   |
|                                                                                              |                          |   |                |   |                                                                                                    |   |
|                                                                                              |                          |   |                |   |                                                                                                    |   |
|                                                                                              |                          |   |                |   |                                                                                                    |   |
|                                                                                              |                          |   |                |   |                                                                                                    |   |
|                                                                                              |                          |   |                |   |                                                                                                    |   |
| Povezanost s projektnim                                                                      | ciljevima                |   |                |   |                                                                                                    |   |
| Povezanost s projektnim<br>Cilj br. Cilj                                                     | ciljevima                | _ | Povezanost     | _ |                                                                                                    | _ |
| Povezanost s projektnim<br>Cilj br. Cilj<br>1 v Novi cili                                    | ciljevima                |   | <br>Povezanost |   |                                                                                                    |   |
| Povezanost s projektnim<br>Cilj br. Cilj<br>1 v Novi cilj                                    | ciljevima                |   | Povezanost     |   |                                                                                                    | ń |
| Povezanost s projektnim<br>Cilj br. Cilj<br>1 V Novi cilj                                    | ciljevima                |   | Povezanost     |   |                                                                                                    | ā |
| Povezanost s projektnim<br>Cilj br. Cilj<br>1 V Novi cilj                                    | ciljevima                |   | Povezanost     |   |                                                                                                    | Ō |
| Povezanost s projektnim<br><i>Clij br. Clij</i><br>1 V Novi clij<br>Analiza tročkova elemena | ciljevima                |   | Povezanost     |   |                                                                                                    | â |
| Povezanost s projektnim<br>Cilj br. Cilj<br>1 v Novi cilj<br>Analiza troškova elemena        | ciljevima<br>ta projekta |   | Povezanost     |   | a di seconda di seconda di seconda di seconda di seconda di seconda di seconda di seconda di seconda di seconda | ū |

Ukoliko pređete mišem na polje Oznake otvoriti će se mogućnost odabira oznake.

|    | Analiza troškova elemena | ata projekta  |          | Iznos no jedinici | likuppi iznos |        |                                 |   |
|----|--------------------------|---------------|----------|-------------------|---------------|--------|---------------------------------|---|
|    | Stavka troška            | Broj jedinica | Jedinica | HRK               | HRK           | Oznake | Obrazloženje                    |   |
|    |                          |               |          |                   | 0,00          |        |                                 | Ξ |
|    |                          |               |          |                   |               |        |                                 |   |
|    |                          |               |          |                   |               |        |                                 |   |
| -  | + Dodaj novi.            |               |          |                   |               |        |                                 |   |
| i. | 6 - 6 of 6               |               |          |                   |               |        | prvi prethodni 1 2 stjedeći pos |   |

Oznaku dodajete odabirom (klikom miša) na jedan od četiri ponuđena potvrdna okvira.

| 0z | nake                | Obrazloženje      |  |
|----|---------------------|-------------------|--|
| 00 |                     | 2431              |  |
|    | <ul><li>✓</li></ul> | DRUGI FOND        |  |
|    |                     | ZEMLJIŠTE         |  |
|    |                     | STANOVANJE        |  |
|    |                     | INDIREKTNI TROŠAK |  |

Ukoliko ste dodali više od 5 stavki troška, stavke će biti raspoređene po stranicama. Za pregled stranica koristite traku pri dnu ekrana(vidi sliku gore).

Odabirom stranice "6" u navigacijskoj traci otvorit će se stranica za unos podataka o financiranju projekta.

| OdatKovni list: 1 1 2 3 4 5 6 7 PROVJEF                                                                                                    |            | PREMI PRIJAVNI OBRAZAC UČITAJ PRIJAVNI OBRAZAC              | NATRAG |
|----------------------------------------------------------------------------------------------------|------------|-------------------------------------------------------------|--------|
| upni troškovi projekta                                                                                                    |            |                                                             |        |
|                                                                                                    | Iznos, HRK |                                                             |        |
| lkupna vrijednost projekta                                                                                                    |            | 0,00                                                        |        |
| 1. Ukupni prihvatljivi troškovi                                                                                                    |            | 0,00                                                        |        |
| 2. Neprihvatljivi troškovi                                                                                                    |            | 0,00                                                        |        |
| 2.1. Javna sredstva                                                                                                    |            | 0,00                                                        |        |
| 2.2. Privatna sredstva                                                                                                    |            | 0,00                                                        |        |
| Jkupni prihvatljivi troškovi                                                                                                    |            | 0,00                                                        |        |
| Jkupni prihvatljivi troškovi                                                                                                    |            | 0,00                                                        |        |
|                                                                                                    |            |                                                             |        |
| 1. Bespovratna sredstva                                                                                                    |            | 0,00                                                        |        |
| Bespovratna sredstva     Sredstva prijavitelja i/ili partnera     1. Juvo sredstva                                                                                                    |            | 0,00                                                        |        |
| 1. Bespovratna sredstva     2. Sredstva prijavitelja i/ili partnera     2.1. Javna sredstva     2.1.1 Svedstva državene proročupa                                                                                                    |            | 0,00                                                        |        |
| Bespovratna sredstva     Sredstva prijavitelja i/ili partnera     2.1. Javna sredstva     2.1.1. Sredstva državnog proračuna                                                                                                    |            | 0,00<br>0,00<br>0,00<br>0,00                                |        |
| 1. Bespovratna sredstva<br>2. Sredstva prijavitelja i/ili partnera<br>2.1. Javna sredstva<br>2.1.1. Sredstva državnog proračuna<br>2.1.2. Sredstva lokalne i područne samouprave                                                                                                    |            | 0,00<br>0,00<br>0,00<br>0,00<br>0,00                        |        |
| 1. Bespovratna sredstva     2. Sredstva prijavitelja i/ili partnera     2.1. Javna sredstva     2.1.1. Sredstva državnog proračuna     2.1.2. Sredstva lokalne i područne samouprave     2.1.3. Ostala javna sredstva                                                                |            | 0,00<br>0,00<br>0,00<br>0,00<br>0,00<br>0,00                |        |
| 1. Bespovratna sredstva     2. Sredstva prijavitelja i/ili partnera     2.1. Javna sredstva     2.1.1. Sredstva državnog proračuna     2.1.2. Sredstva lokalne i područne samouprave     2.1.3. Ostala javna sredstva     2.2. Privatna sredstva                                     |            | 0,00<br>0,00<br>0,00<br>0,00<br>0,00<br>0,00                |        |
| 1. Bespovratna sredstva     2. Sredstva prijavitelja i/ili partnera     2.1. Javna sredstva     2.1.1. Sredstva državnog proračuna     2.1.2. Sredstva lokalne i područne samouprave     2.1.3. Ostala javna sredstva     2.2. Privatna sredstva rredit Europske investicijske banke |            | 0,00<br>0,00<br>0,00<br>0,00<br>0,00<br>0,00<br>0,00<br>0,0 |        |

Preporuka je da prije prelaska na drugu stranicu provjerite unesene podatke odabirom gumba "Provjeri".

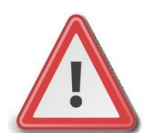

Napomena: Polja koji se ne mogu popunjavati izračunavaju se zbrajanjem polja koja slijede niže u hijerarhiji.

## 12 ISPUNJAVANJE STRANICE "7"

Odabirom stranice "7" u navigacijskoj traci otvorit će se stranica za unos podataka o de minimisu, horizontalnim temama i promidžbenim mjerama.

| M                                                                                                    |                                   | Integrirani informacijski sustav za upravljanje Kohezijskim fondom i strukturnim fondovima (SF<br>P | MIS |
|----------------------------------------------------------------------------------------------------|-----------------------------------|----------------------------------------------------------------------------------------------------|-----|
| Prijavni obrazac A. dio                                                                                                    |                                   |                                                                                                    |     |
| Podatkovni list: 1 1 2 3 4 5 6 7                                                                                                    | PROVJ                             | ERI SPREMI PRIJAVNI OBRAZAC KAO SKICU SPREMI PRIJAVNI OBRAZAC UČITAJ PRIJAVNI OBRAZAC NATRAG        | Ľ   |
|                                                                                                    |                                   |                                                                                                    | ۰,  |
| De minimis                                                                                                    |                                   |                                                                                                    |     |
| Da li je prijavitelj i/ili partner/i primio de minimis po<br>Izaberi 👽                                                                                                    | otporu u teku                     | ćoj godini i u prethodne dvije godine?                                                              |     |
| Horizontalne teme (gdje je relevantno)                                                                                                    |                                   |                                                                                                    |     |
| Doprinosi li projekt jednakim mogućnostima?                                                                                                    |                                   |                                                                                                    | 1   |
| Izaberi V                                                                                                    |                                   |                                                                                                    |     |
| Ako da, navedite kako:                                                                                                    |                                   |                                                                                                    |     |
|                                                                                                    |                                   |                                                                                                    |     |
|                                                                                                    |                                   |                                                                                                    |     |
|                                                                                                    |                                   |                                                                                                    |     |
|                                                                                                    |                                   |                                                                                                    |     |
| L                                                                                                    |                                   |                                                                                                    |     |
| Doprinosi li projekt održivom razvoju i zaštiti okoliša                                                                                                    | a?                                |                                                                                                    |     |
| Doprinosi li projekt održivom razvoju i zaštiti okoliši<br>Izaberi 🔽                                                                                                    | a?                                |                                                                                                    |     |
| Doprinosi li projekt održivom razvoju i zaštiti okoliši<br>Izaberi v<br>Ako da, navedite kako:                                                                                                    | a?                                |                                                                                                    |     |
| Doprinosi li projekt održivom razvoju i zaštiti okoliš<br>Izaberi v<br>Ako da, navedite kako:                                                                                                    | a?                                |                                                                                                    |     |
| Doprinosi li projekt održivom razvoju i zaštiti okoliš<br>Izaberi v<br>Ako da, navedite kako:                                                                                                    | a?                                |                                                                                                    |     |
| Doprinosi li projekt održivom razvoju i zaštiti okoliš<br>Izaberi v<br>Ako da, navedite kako:                                                                                                    | a?                                |                                                                                                    |     |
| Doprinosi li projekt održivom razvoju i zaštiti okoliš<br>Izaberi v<br>Ako da, navedite kako:                                                                                                    | a?                                |                                                                                                    |     |
| Doprinosi li projekt održivom razvoju i zaštiti okoliš<br>Izaberi v<br>Ako da, navedite kako:<br>Doprinosi li projekt promicanju načela dobrog uprav                                                                                                    | a?<br>Ijanja, uključi             | ujući i suradnju s civilnim društvom?                                                               |     |
| Doprinosi li projekt održivom razvoju i zaštiti okoliš<br>Izaberi v<br>Ako da, navedite kako:<br>Doprinosi li projekt promicanju načela dobrog uprav<br>Izaberi v                                                                                                    | a?<br>Ijanja, uključu             | ujući i suradnju s civilnim družtvom?                                                               |     |
| Doprinosi li projekt održivom razvoju i zaštiti okoliš<br>Izaberi v<br>Ako da, navedite kako:<br>Doprinosi li projekt promicanju načela dobrog uprav<br>Izaberi v<br>Ako da, navedite kako:                                                                                           | a?<br>Ijanja, uključu             | ujući i suradnju s civilnim društvom?                                                               |     |
| Doprinosi li projekt održivom razvoju i zaštiti okoliš<br>Izaberi v<br>Ako da, navedite kako:<br>Doprinosi li projekt promicanju načela dobrog uprav<br>Izaberi v<br>Ako da, navedite kako:                                                                                           | a?<br>Ijanja, uključi             | ujući i suradnju s civilnim društvom?                                                               |     |
| Doprinosi li projekt održivom razvoju i zaštiti okoliš<br>Izaberi v<br>Ako da, navedite kako:<br>Doprinosi li projekt promicanju načela dobrog uprav<br>Izaberi v<br>Ako da, navedite kako:                                                                                           | a?<br>Ijanja, uključu             | ujući i suradnju s civilnim društvom?                                                               |     |
| Doprinosi li projekt održivom razvoju i zaštiti okoliš<br>Izaberi v<br>Ako da, navedite kako:<br>Doprinosi li projekt promicanju načela dobrog uprav<br>Izaberi v<br>Ako da, navedite kako:                                                                                           | a?<br>tijanja, uključi            | ujući i suradnju s civilnim društvom?                                                               |     |
| Doprinosi li projekt održivom razvoju i zaštiti okoliš<br>Izaberi v<br>Ako da, navedite kako:<br>Doprinosi li projekt promicanju načela dobrog uprav<br>Izaberi v<br>Ako da, navedite kako:                                                                                           | a?<br>Itjanja, uključu            | ujući i suradnju s civilnim društvom?                                                               |     |
| Doprinosi li projekt održivom razvoju i zaštiti okoliš<br>Izaberi v<br>Ako da, navedite kako:<br>Doprinosi li projekt promicanju načela dobrog uprav<br>Izaberi v<br>Ako da, navedite kako:<br>Promidžbene mjere                                                                      | a?<br>Itjanja, uktjučt            | ujući i suradnju s civilnim društvom?                                                               |     |
| Doprinosi li projekt održivom razvoju i zaštiti okoliš<br>Izaberi v<br>Ako da, navedite kako:<br>Doprinosi li projekt promicanju načela dobrog uprav<br>Izaberi v<br>Ako da, navedite kako:<br>Promidžbene mjere<br>Vrsta medija                                                      | a?<br>Itjanja, uključu<br>Naznaka | ujući i suradnju s civilnim društvom?                                                               |     |
| Doprinosi li projekt održivom razvoju i zaštiti okoliš<br>Izaberi v<br>Ako da, navedite kako:<br>Doprinosi li projekt promicanju načela dobrog uprav<br>Izaberi v<br>Ako da, navedite kako:<br>Promidžbene mjere<br>Vrsta medija<br>Tiskani mediji                                    | a?<br>Itjanja, uključu<br>Naznaka | ujući i suradnju s civilnim društvom?                                                               |     |
| Doprinosi li projekt održivom razvoju i zaštiti okoliš<br>Izaberi v<br>Ako da, navedite kako:<br>Doprinosi li projekt promicanju načela dobrog uprav<br>Izaberi v<br>Ako da, navedite kako:<br>Promidžbene mjere<br>Vrsta medija<br>Tiskani mediji<br>Elektronički mediji             | a?<br>tijanja, uktjučt<br>Naznaka | ujući i suradnju s civinim društvom?                                                                |     |
| Doprinosi li projekt održivom razvoju i zaštiti okoliš<br>Izaberi v<br>Ako da, navedite kako:<br>Doprinosi li projekt promicanju načela dobrog uprav<br>Izaberi v<br>Ako da, navedite kako:<br>Promidžbene mjere<br>Vrsta medija<br>Tiskani mediji<br>Elektronički mediji<br>Internet | a?<br>tijanja, uključu<br>Naznaka | ujući i suradnju s civilnim družtvom?                                                               |     |

Preporuka je da prije prelaska na drugu stranicu provjerite unesene podatke odabirom gumba "Provjeri".

## 13 UPRAVLJANJE POGREŠKAMA KOD UNOSA

Nakon svakog odabira gumba "Provjeri" aplikacija će provjeriti unesene podatke na svim stranicama obrasca ugovora.

| M I S<br>Prijavni obrazac A. dio                                                                                                    | <b>Greška</b><br>Polje Naziv projekta je obavezno.<br>Polje Naziv prijavltelja je obavezno.<br>Polje OIB je obavezno.<br>Polje Vrsta pravnog subjekta je obavezno. | x<br>phezijskim fondom i strukturnim fondovima (SF MIS<br>pomo |
|----------------------------------------------------------------------------------------------------|----------------------------------------------------------------------------------------------------|----------------------------------------------------------------|
| Podatkovni list: 12 3 4 5 6                                                                                                    | 7 PROVJERI SPREMI PRIJAVNI OBRAZAC KAO S                                                                                                    | KICU SPREMI PRIJAVNI OBRAZAC UČITAJ PRIJAVNI OBRAZAC NATRAG    |
| Sadržaj                                                                                                    |                                                                                                    |                                                                |
| Opći podaci o projektu<br>Opći podaci o prijavitelju<br>Podaci o projektnom partneru/pa<br>Podaci o lokaciji projekta<br>Kratki opis projekta<br>Obrazloženje projekta<br>Elementi projekta i proračun<br>Ukupni troškovi projekta<br>Izvor financiranja prihvatljivih tr | rtnerima<br>oškova projekta                                                                                                    |                                                                |
| De minimis                                                                                                    |                                                                                                    |                                                                |
| Horizontalne teme                                                                                                    |                                                                                                    |                                                                |
| Promidžbene mjere                                                                                                    |                                                                                                    |                                                                |
| Podatkovní list: 1 1 2 3 4 5 6                                                                                                    | 7 PROVJERI SPREMI PRIJAVNI OBRAZAC KAO S                                                                                                    | KICU SPREMI PRIJAVNI OBRAZAC UČITAJ PRIJAVNI OBRAZAC NATRAG    |

Ako su podaci neispravno upisani ili nisu upisani aplikacija će javiti o kojim greškama se radi. Također, u navigacijskoj traci će biti crveno označene stranice na kojima se nalazi greška.

| Opći podaci o projektu                                     |                                               |
|------------------------------------------------------------|-----------------------------------------------|
| * Naziv projekta                                           |                                               |
|                                                            |                                               |
| Šifra poziva za dostavu projektnih prijedloga<br>TR.1.1.01 | Naziv poziva za dostavu projektnih prijedloga |
|                                                            |                                               |
| Opći podaci o prijavitelju                                 |                                               |
| Identitet prijavitelja                                     | X                                             |
| * Naziv prijavitelja                                       |                                               |
|                                                            | 8                                             |
| * OIB (12345678901)                                        |                                               |
|                                                            |                                               |
| " vrsta pravnog subjekta                                   |                                               |
|                                                            |                                               |

Ukoliko su svi podaci ispravni dobit ćete zelenu obavijest "Ispravan dokument".

| MIS                                                                                                    | Uspješno izvršeno<br>Ispravan dokument                   | × hezijskim fondom i strukturnim fondovima (SF MIS)<br>pomoć       |
|----------------------------------------------------------------------------------------------------|----------------------------------------------------------|--------------------------------------------------------------------|
| Prijavni obrazac A. dio                                                                                                    |                                                          |                                                                    |
| Podatkovni list: 1 1 2 3 4 5 6 2                                                                                                    | PROVJERI SPREMI PRIJAVNI OBRAZAC KAO SKICU SPREMI PRIJAV | INI OBRAZAC UČITAJ PRIJAVNI OBRAZAC NATRAG                         |
| Sadržaj                                                                                                    |                                                          |                                                                    |
| <ul> <li>Opći podaci o projektu</li> <li>Opći podaci o prijavitelju</li> <li>Podaci o projektnom partneru/par</li> <li>Podaci o lokaciji projekta</li> <li>Kratki opis projekta</li> <li>Obrazloženje projekta</li> <li>Ukupni troškovi projekta</li> <li>Izvor financiranja prihvatljivih tro</li> <li>De minimis</li> <li>Horizontalne teme</li> <li>Promidžbene mjere</li> </ul> | rtnerima<br>Doškova projekta                             | 1<br>1<br>2<br>2<br>3<br>4<br>5<br>6<br>6<br>6<br>7<br>7<br>7<br>7 |
| Podatkovni list: 1 1 2 3 4 5 6 7                                                                                                    | PROVJERI SPREMI PRIJAVNI OBRAZAC KAO SKICU SPREMI PRIJAV | NI OBRAZAC UČITAJ PRIJAVNI OBRAZAC 📗 NATRAG                        |